資訊組 王淑芳提供

本館自92年12月底架設完成的 RPA (Remote Patron Authentication) 讀者遠端認證代理主機系統,經一個多月的測試,讀者於校外或院外可直 接連線使用本館所提供的資料庫。

若非使用本館電子資料,請勿設定此代理主機,以免造成無法連線 使用或連線速度遲緩。

IE 的設定方式範例

1. 打開瀏覽器,點選 [工具] → [Internet 選項]

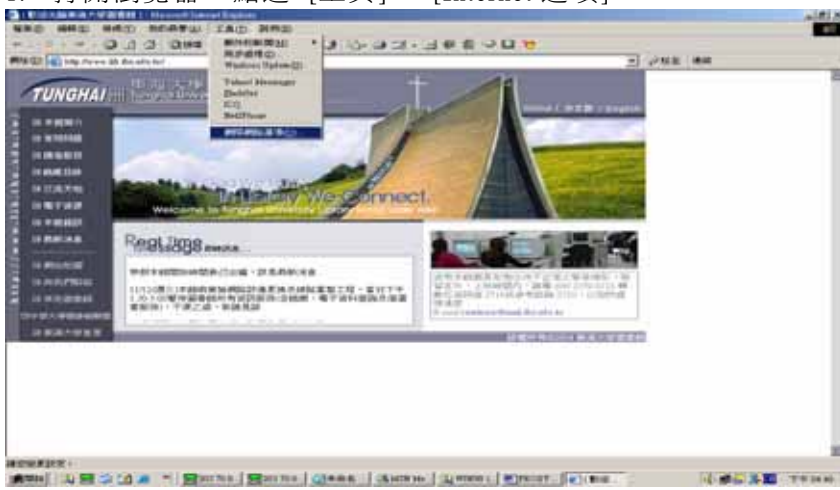

2. [Internet 選項] → 點選 [連線]

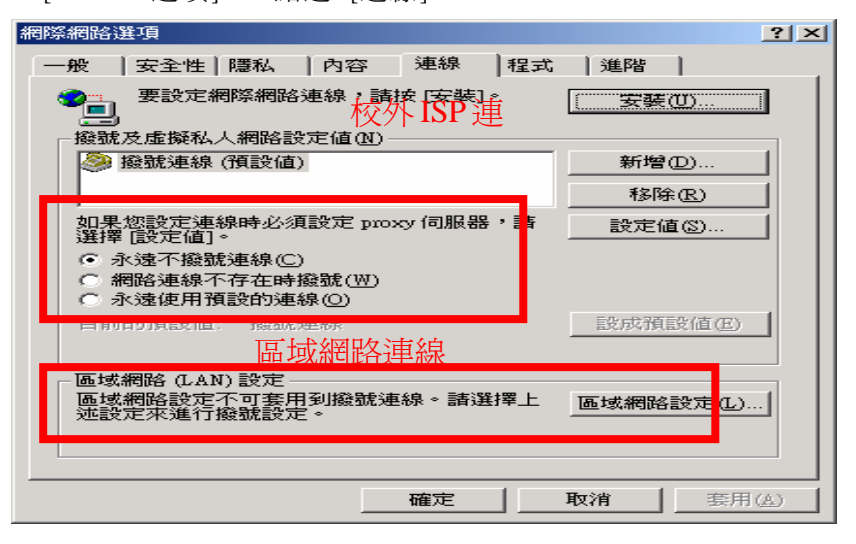

25

 校外 ISP 連線(如:撥接用戶,ADSL 用戶,只要是使用 PPPoE 協定 的均屬於撥接)選擇欲使用的撥號連線後按下[設定値] 選項,勾選 [使用 Proxy 伺服器] 選項,並輸入網址 61.218.151.10 以及埠號 8080 按 下確定

| 撥號連  | 線 設定                                                                                                    |                   |  |    |       | <u>? ×</u> |  |  |
|------|----------------------------------------------------------------------------------------------------|-------------------|--|----|-------|------------|--|--|
| 自己   | - 自動組態                                                                                                    |                   |  |    |       |            |  |  |
|      | (使用自動組態)<br>網曲(P)                                                                                                    | rants( <u>2</u> ) |  |    |       |            |  |  |
| -Pro | - Proxy 伺服器<br>☑ 這個連線使用 Proxy 伺服器 (這些設定値不會套用到其他連<br>線)(X)<br>網址(E): 61.218.151.10 連接埠(I): 8080 進階(C).<br>☑ 近端網址不使用 Proxy(E) |                   |  |    |       |            |  |  |
| 撥    | 就設定                                                                                                    |                   |  |    |       |            |  |  |
| 使    | 用者名稱(U):                                                                                                    |                   |  |    |       |            |  |  |
| 密    | 碼(型):                                                                                                    |                   |  |    | 進階(\) |            |  |  |
| 網    | 域(D):                                                                                                    |                   |  |    |       |            |  |  |
|      |                                                                                                    |                   |  | 確定 | 取消    | ì          |  |  |

 區域網路連線(如:社區網路、區域網路或 Cable Modem 寬頻上網)點選 [區域網路設定] 選項後,勾選 [使用 Proxy 伺服器] 選項,並輸入網址 140.131.1.80 以及埠號 3128 按下確定

| 區域網路 (LAN) 設定 ??                                                  |  |  |  |  |  |  |
|-------------------------------------------------------------------|--|--|--|--|--|--|
|                                                                   |  |  |  |  |  |  |
| <ul> <li>□ 自動値測設定(Δ)</li> <li>□ 使用目動組態指令碼(3)</li> </ul>           |  |  |  |  |  |  |
| 網址(32)                                                            |  |  |  |  |  |  |
| -Proxy 伺服器<br>⊂ 在您的區域網路使用 Proxy 伺服器 (這些設定將不會套用到<br>撥號或 VPN 連線)(Z) |  |  |  |  |  |  |
| 網址(E): 61.218.151.10 連接埠(T): 8080 進階(C)                           |  |  |  |  |  |  |
| □ 近端網址不使用 Proxy(B)                                                |  |  |  |  |  |  |
| 確定 取消                                                             |  |  |  |  |  |  |

26

 重新整理網頁或新開一網頁就會出現一認證視窗,輸入 email 帳號、密 碼即可

| Enter Netwo | rk Password                              |                                | <u>?</u> × |  |  |  |
|-------------|------------------------------------------|--------------------------------|------------|--|--|--|
| <b>?</b> >  | Please type your user name and password. |                                |            |  |  |  |
| 2           | Firewall:                                | 61.218.151.10                  |            |  |  |  |
|             | Realm                                    | Squid proxy-caching web server |            |  |  |  |
|             | <u>U</u> ser Name                        |                                |            |  |  |  |
|             | Password                                 |                                |            |  |  |  |
|             | Save this password in your password list |                                |            |  |  |  |
|             |                                          | OK Cano                        | :el        |  |  |  |

## EX:

email 帳號:<u>ABC@mail.thu.edu.tw</u> 或 <u>ABC@student.thu.edu.tw</u> Q&A:

根據 Squid 官方網頁 <u>http://www.squid-cache.org/</u>上的 FAQ(其網 **址為**:<u>http://www.squid-cache.org/Doc/FAQ/FAQ-5.html#ss5.13</u>)顯示,
使用 IE6 登入執行認證程式的 Squid 時,將會出現找不到網頁的訊息,必須再按一次重新整理才會正常。即:

When using basic authentication with Internet Explorer 6 SP1, you may encounter issues when you first launch Internet Explorer. The problem will show itself when you first authenticate, you will receive a "Page Cannot Be Displayed" error. However, if you click refresh, the page will be correctly displayed.

跟據該 FAQ 說明,這是因為 IE6 本身設計上的缺陷,造成認證使 用者帳號與密碼時無法正常運作。可到微軟的網頁下載並安裝修正 程式後即可解決該問題,該網址為:

http://support.microsoft.com/default.aspx?id=kb;en-us;331906 •